För att du ska kunna låsa upp och låsa dörren till Ungdomsrummet så behöver du ladda ner en app. Nedan finner du instruktioner om hur du går till väga:

## Nedladdning och Installation

- 1. Du kommer få ett SMS med inbjudan att ladda ner *Yale Home.* SMS:et kommer från Tobias Westervall
- 2. Klicka på länken i SMS:et
- 3. På hemsidan välj Appstore alt. Google Play beroende på vilket märke du har på din mobil
- 4. Ladda ner och installera appen
- 5. Starta appen och tryck Skapa Konto
- 6. Fyll i dina uppgifter (på mobilnummer välj Sverige och skriv inte 0:an i början av ditt mobilnummer tex +46 705620528)
- 7. Lägg till en bild om du vill
- 8. En kod skickas till den mail du angivit, fyll i koden
- 9. En kod skickas på SMS till det mobilnummer du angivit, fyll i koden
- 10. Starta om appen
- 11. Klart

## Låsa upp

- 1. Gå fram till dörren
- 2. Öppna Yale Home appen
- 3. Välj Torshälla GK
- 4. Tryck på en Röda cirkeln
- 5. Cirkeln blir Grön och dörren låses upp

## Låsa

- 1. Gå fram till dörren
- 2. Stäng dörren
- 3. Tryck på den Gröna cirkeln
- Dörren låses (Säkerställ att dörren går i lås och cirkeln blir röd, om dörren inte låser så dra lite i dörren och försök igen. Dörren låses också automatiskt efter 30min om dörren inte öppnats under den tiden.)
- \*\*Grön streckad ring indikerar att dörren är olåst och öppen

Lycka till!